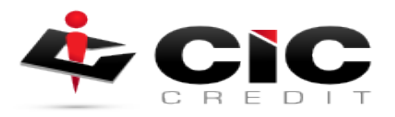

## How to Submit a Repository Update Request

## **Overview**

This guide is designed to walk you through MCL's new feature to submit repository update requests.

Submitting a New Request Click the Request Rapid Rescore link on the Credit File screen (Main > Credit File) under the Add-On Products category.

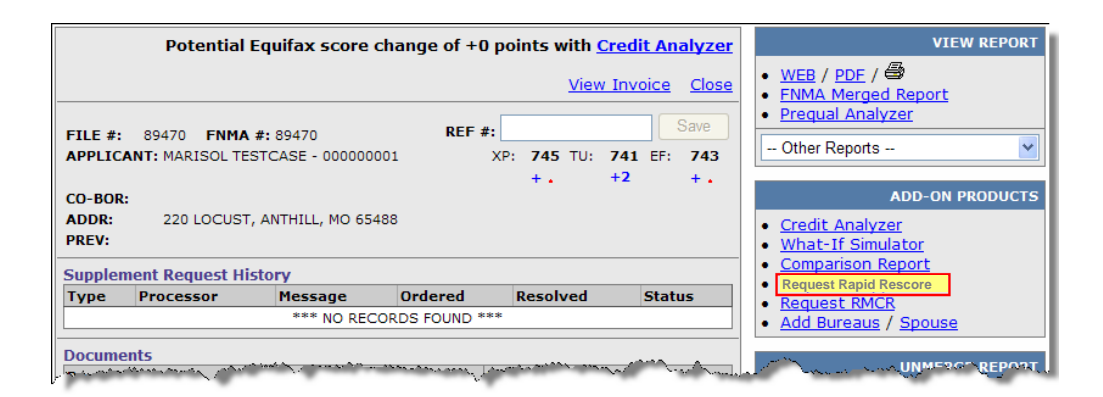

Figure 1: Select Request Supplement from the Credit File Screen

What type of information can be investigated and updated by CIC?

CIC requires a verifiable document from the creditor and can be used for the below:

Remove derogatory information and accounts that were reported in error. Update an account that has been paid in full and closed. Update the status of a collection. Update a balance or paid-in-full status. Update an account to show it included in a bankruptcy. Borrower is being reported as Deceased.

Types of documentation the credit repositories WILL NOT accept are:

Letters without a telephone number or date Divorce Decrees Documentation without matching account numbers Documents over 30 days old (other than court documents) Canceled Checks or Bank Statements Payment histories Western Union or other wire transfer receipts Money orders or Copies of Cashiers Checks Hand written letters from ANY source, buyer or granter HUD sheets/settlement sheets Also, documents from original grantor's for debts listed by agencies are frequently rejected by the repositories.

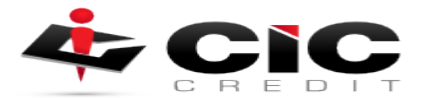

| File #<br>8908                                                                                                    | TESTCASE                                | , MARISOL - | 00000001       |                          |                             |              |         |         |           |           |           | Next Cancel |
|----------------------------------------------------------------------------------------------------|-----------------------------------------|-------------|----------------|--------------------------|-----------------------------|--------------|---------|---------|-----------|-----------|-----------|-------------|
| Ordered By:         Phone:         Email: (please verify)           TESTER         7147086950         testerr@meridianlink.com |                                         |             |                | Preferred (<br>© Phone C | C <b>ontact:</b><br>DE-mail |              |         |         |           |           |           |             |
|                                                                                                    | □ RUSH (There may be an additional fee) |             |                |                          |                             |              |         |         |           |           |           |             |
| General Comments:                                                                                                    |                                         |             |                |                          |                             |              |         |         |           |           |           |             |
|                                                                                                    |                                         |             |                |                          |                             |              |         |         |           |           |           |             |
| Select the tradeline or public record that you would like to update and specify the bureau/borrower and update reason.         |                                         |             |                |                          |                             |              |         |         |           |           |           |             |
|                                                                                                    |                                         |             |                |                          | TRADELI                     | NES          |         |         |           |           |           | <b>_</b>    |
|                                                                                                    | NBGL-MCRAES                             | ACCOU       | NT #ACCT000013 |                          |                             |              |         |         |           |           |           |             |
|                                                                                                    | SOURCE                                  | <u>ECOA</u> | REPORTED DATE  | DLA                      | HIGH CREDIT                 | CREDIT LIMIT | BALANCE | PAYMENT | <u>30</u> | <u>60</u> | <u>90</u> | STATUS      |
|                                                                                                    | XP/TU/EF                                | в           | 200802         | 200711                   | 900                         |              | 0       | 0       | 0         | 0         | 0         | 20          |
| CITI ACCOUNT #ACCT000009                                                                                                    |                                         |             |                |                          |                             |              |         |         |           |           |           |             |
|                                                                                                    | SOURCE                                  | <u>ecoa</u> | REPORTED DATE  | DLA                      | HIGH CREDIT                 | CREDIT LIMIT | BALANCE | PAYMENT | 30        | 60        | <u>90</u> | STATUS      |

Figure 3: The new Repository Update tab looks similar to the Supplement Request tab.

4. Navigate to the tradeline(s) or public record(s) that you would like to perform the Repository Update Request on, and click the check-box next to the company account name. In this example we used the Chase tradeline.

|                                                                                                    | CHASE                               | ACCOUNT #A  | ССТ000002     |       |             |              |               |           |           |           |           |           |
|----------------------------------------------------------------------------------------------------|-------------------------------------|-------------|---------------|-------|-------------|--------------|---------------|-----------|-----------|-----------|-----------|-----------|
|                                                                                                    | SOURCE                              | ECOA        | REPORTED DATE | DLA   | HIGH CREDIT | CREDIT LIMIT | BALANCE       | PAYMENT   | <u>30</u> | <u>60</u> | <u>90</u> | STATUS    |
|                                                                                                    | XP/TU/EF                            | в           | 01/11         | 01/11 | 4000        |              | 228           | 10        | 0         | 0         | 0         | AS AGREED |
| UNMERGED DATA                                                                                                    |                                     |             |               |       |             |              |               |           |           |           |           |           |
|                                                                                                    | XP-B                                | в           | 01/11         | 01/11 | 4000        |              | 228           | 10        | 0         | 0         | 0         | AS AGREED |
|                                                                                                    | TU-B                                | в           | 12/10         | 10/10 | 4000        |              | 6             | 6         | 0         | 0         | 0         | AS AGREED |
|                                                                                                    | EF-B                                | в           | 01/11         | 01/11 | 4000        |              | 228           | 10        | 0         | 0         | 0         | AS AGREED |
| Reaso                                                                                                    | ons: 🔽 Upd                          | ate balance | Update st     | atus  | Remove late | es 🗌 De      | elete account | 🗌 Other ( | specify   | below)    |           |           |
| Comn                                                                                                    | Comments: Balance has been paid off |             |               |       |             |              |               |           |           |           |           |           |
| I have faxed or will fax document(s) for this request                                                                                                    |                                     |             |               |       |             |              |               |           |           |           |           |           |
| Document Description Attach Documentation                                                                                                    |                                     |             |               |       |             |              |               |           |           |           |           |           |
| Browse Attach more                                                                                                    |                                     |             |               |       |             |              |               |           |           |           |           |           |
|                                                                                                    |                                     |             |               |       |             |              |               |           |           |           |           |           |
| and the second of the second of the |                                     |             |               |       |             |              |               |           |           |           |           |           |

Figure 4: Enter and select the desired information for the tradeline to be updated

5. When a record is selected, the screen will expand to show exactly what each bureau is reporting. Select the **Bureaus and Borrowers** that you would like to update with the check-box on the left-hand side. Then check the **Reasons** for the update including: *Update Balance, Update Status, etc.* Next, type any comments about the record into the **Comments** field. You can also check the "I have faxed or will fax document(s) for this request" if you intend to do so, and/or attach any documents using the **Browse** button.

Finally click the **Next** button located on the top right corner of the screen, or press the Cancel button to cancel the request and close the window.

6. The Confirm Request screen will be displayed after clicking the Next button. This screen reviews all the previous entered information and displays a Total Estimated Charge before you finally submit the request. Credit Card Payment fields may also appear on this screen, which enables you to enter a valid credit card to be billed once the request has been approved.

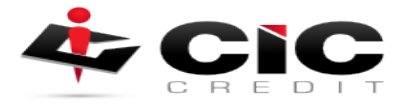

## CIC Credit will never charge a credit card it is your responsibility to make the payment

| CONFIRM REQUEST                                                                                                    |  |  |  |  |  |  |  |  |
|----------------------------------------------------------------------------------------------------|--|--|--|--|--|--|--|--|
| File #       TESTCASE, MARISOL - 000000001       Submit Request       Back       Cancel         89470               Cancel                                                                                                    |  |  |  |  |  |  |  |  |
| Requested By: TESTER Phone: 714-708-6950 Total Estimated Charge: \$15.00                                                                                                    |  |  |  |  |  |  |  |  |
| Preferred Contact: Phone E-mail: tester@meridianlink.com                                                                                                    |  |  |  |  |  |  |  |  |
| General Comments:                                                                                                    |  |  |  |  |  |  |  |  |
| Request Details                                                                                                    |  |  |  |  |  |  |  |  |
| Creditor: CHASE                                                                                                    |  |  |  |  |  |  |  |  |
| Account #: ACCT000002                                                                                                    |  |  |  |  |  |  |  |  |
| Reasons: XP-B;TU-B;EF-B;Update balance                                                                                                    |  |  |  |  |  |  |  |  |
| Comments: Balance has been paid off                                                                                                    |  |  |  |  |  |  |  |  |
| Credit Card Payment<br>Please enter a valid credit card to be billed once the request has been approved.                                                                                                    |  |  |  |  |  |  |  |  |
| Use Stored Credit Card: Report Owner-1111 🗸                                                                                                    |  |  |  |  |  |  |  |  |
|                                                                                                    |  |  |  |  |  |  |  |  |
| Name                                                                                                    |  |  |  |  |  |  |  |  |
|                                                                                                    |  |  |  |  |  |  |  |  |
| Street Address                                                                                                    |  |  |  |  |  |  |  |  |
|                                                                                                    |  |  |  |  |  |  |  |  |
|                                                                                                    |  |  |  |  |  |  |  |  |
| Zip City State                                                                                                    |  |  |  |  |  |  |  |  |
|                                                                                                    |  |  |  |  |  |  |  |  |
| Card Number Exp. Month Exp. Year                                                                                                    |  |  |  |  |  |  |  |  |
|                                                                                                    |  |  |  |  |  |  |  |  |
| Disclaimer                                                                                                    |  |  |  |  |  |  |  |  |
| The bureaus require that the consumer is not to be charged in any way for this service. You agree to<br>pay for the total charges of the request and acknowledge that MCL BETA does not guarantee the<br>results of updating a consumer's credit file. If you have any questions, please contact MCL BETA. |  |  |  |  |  |  |  |  |

Figure 5: Confirm Request Screen: Review and click the Submit Request button

 After reviewing the details of the request and entering any payment information, click the Submit Request button to finalize the request. You will then be returned to the Credit File screen.

## **Reviewing Requests**

1. Any previously submitted repository update requests will appear on the Supplement Request History section of the Credit File screen. From this screen, you can see the status and any notes the CRA may have left regarding the request.

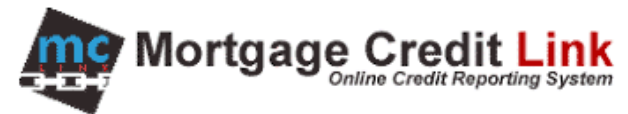

| Potential Equifax score change of +                                                                                                    | VIEW REPORT                                                                 |                                                                                                    |  |  |  |  |  |  |  |  |
|----------------------------------------------------------------------------------------------------|-----------------------------------------------------------------------------|----------------------------------------------------------------------------------------------------|--|--|--|--|--|--|--|--|
| FILE #: 89470 FNMA #: 89470 REF                                                                                                    | WEB / PDF /      FNMA Merged Report     Prequal Analyzer      Other Reports |                                                                                                    |  |  |  |  |  |  |  |  |
| CO-BOR:<br>ADDR: 220 LOCUST, ANTHILL, MO 65488<br>PREV:                                                                                                    | +1 +2 +1                                                                    | ADD-ON PRODUCT                                                                                                    |  |  |  |  |  |  |  |  |
| Supplement Request History                                                                                                    |                                                                             | <u>Comparison Report</u> <u>Request Supplement</u>                                                                                                    |  |  |  |  |  |  |  |  |
| Type Processor Message                                                                                                    | Ordered Resolved Status                                                     | Request RMCR                                                                                                    |  |  |  |  |  |  |  |  |
| RESCORE NATALIE Request has been submitted to the bureaus.                                                                                                    | 1/17/2011 Working                                                           | Add Bureaus / Spouse                                                                                                    |  |  |  |  |  |  |  |  |
| RESCORE                                                                                                    | 1/17/2011 New                                                               | UNMERGE REPORT                                                                                                    |  |  |  |  |  |  |  |  |
| Documents                                                                                                    |                                                                             |                                                                                                    |  |  |  |  |  |  |  |  |
| Description                                                                                                    | Date                                                                        | CO-BORROWER                                                                                                    |  |  |  |  |  |  |  |  |
| A State of the second second s | and a sub-                                                                  | The second second |  |  |  |  |  |  |  |  |

Figure 1: Supplement Request History section on the Credit File screen

2. To review a request in more detail, click on the RESCORE link in the Type column.

| REVIEW REQUEST                                                                                           |                                                               |                                                          |                                                                                                    |                                                                                              |  |  |  |  |
|----------------------------------------------------------------------------------------------------|---------------------------------------------------------------|----------------------------------------------------------|----------------------------------------------------------------------------------------------------|----------------------------------------------------------------------------------------------|--|--|--|--|
| Customer: MI<br>Owner: TE<br>File: TE<br>Request #: 94<br>File #: 85<br>File Type: PF<br>Report Date: 1/ | ERIDIA<br>EST US<br>ESTCAS<br>479<br>9470<br>REQUAL<br>/17/20 | NLINK TEST<br>ER 🛱<br>SE, MARISOL - 000000001<br>-<br>11 | Type:<br>Request Status<br>Ordered By:<br>Date Ordered:<br>Date Resolved:<br>Resolved By:<br>Charge: | Rescore<br>Working<br>TESTER (tester@meridianlink.com) 🖹<br>1/17/2011 10:01:13 AM<br>\$15.00 |  |  |  |  |
| Account Number ACCT000002                                                                                |                                                               |                                                          |                                                                                                    |                                                                                              |  |  |  |  |
| Creditor CHASE                                                                                           |                                                               | CHASE                                                    | IASE                                                                                                 |                                                                                              |  |  |  |  |
| Request Reason XP-B;TU-B;EF-B;Update balan                                                               |                                                               |                                                          | e;Balance has l                                                                                      | peen paid off (Submitted by NATALIE)                                                         |  |  |  |  |
| Message: Request has been submitted to the bureaus                                                       |                                                               |                                                          |                                                                                                    |                                                                                              |  |  |  |  |
|                                                                                                    |                                                               |                                                          |                                                                                                    | Close                                                                                        |  |  |  |  |

Figure 2: Review Request screen for a Repository Update request

For additional information or any questions regarding these changes, please contact <sup>CIC's</sup> support team at SUPPORT@CICCREDIT.COM

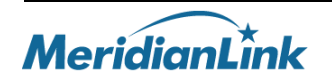